## MANUAL SMART PSS

1º Descargar la APP SMART PSS desde la página Web ipsseguridad.es en "RECURSOS", "DESCARGAS" "SMART PSS" (para Windows o Apple)

2º Una vez instalada la APP, nos saldrá una pantalla emergente donde, por defecto, tanto el usuario como la contraseña será "admin". Además, el idioma será el inglés (lo cambiamos después desde configuración)

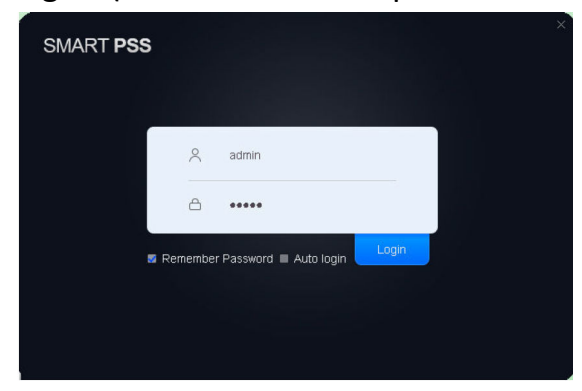

3º Una vez dentro de la página de inicio, vamos a configurar nuestro dispositivo en "dispositivos"

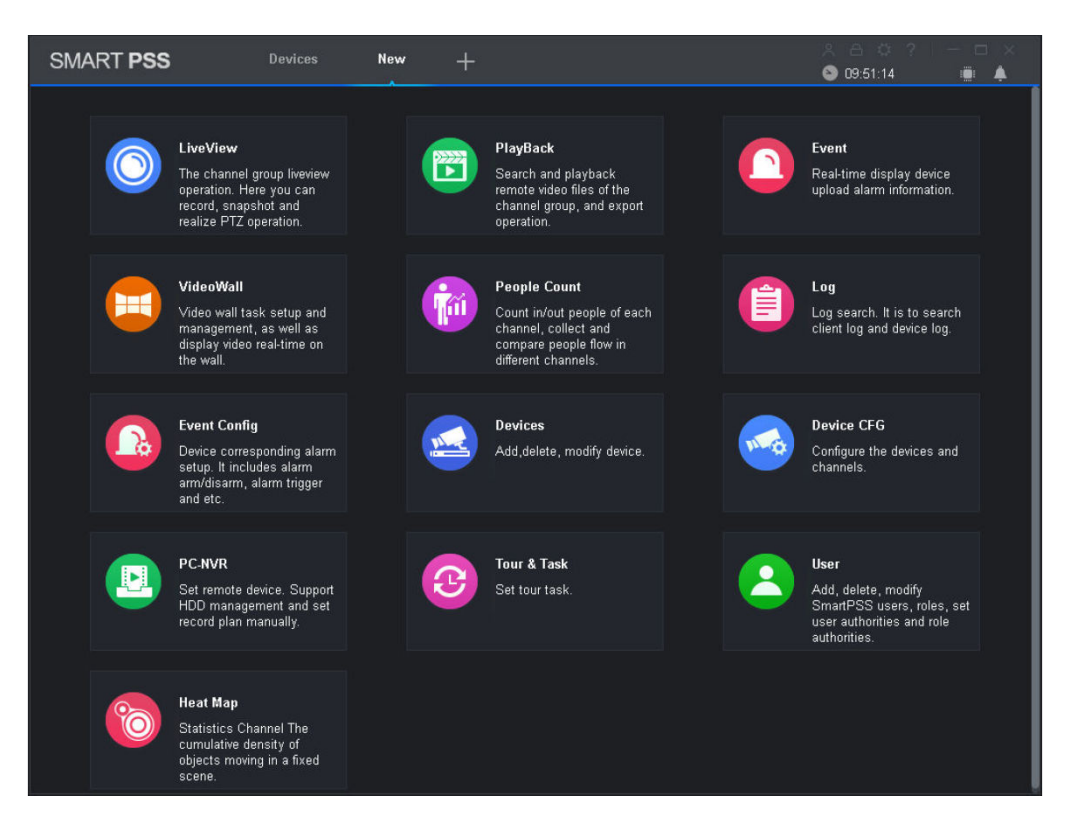

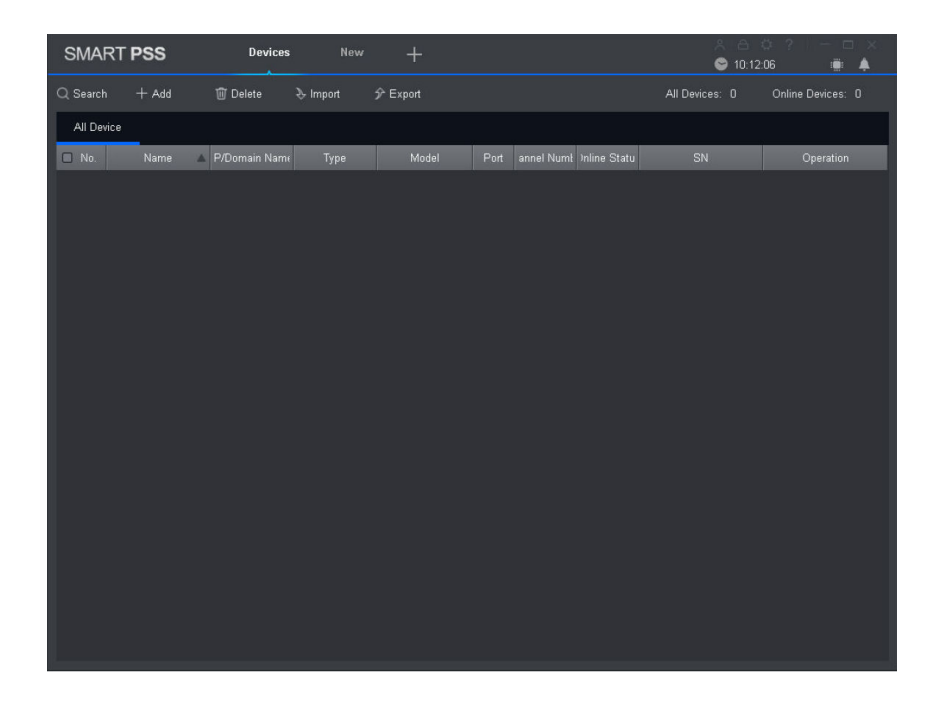

4º Le pinchamos en "añadir" y nos saldrá una pantalla donde tenemos que introducir los datos aportados por la empresa instaladora. Volvemos a pinchar "añadir"

| Manually Add             |                 | × |
|--------------------------|-----------------|---|
| Device Name:             | *               |   |
| Method to add:           | IP/Domain 👻     |   |
| IP/Domain Name:          |                 |   |
| Port:                    | * 37777         |   |
| Group Name:              | Default Group 👻 |   |
| User Name:               |                 |   |
| Password:                |                 |   |
|                          |                 |   |
| Save and Continue Add Ca |                 |   |

5º Una vez tengamos configurado nuestro dispositivo, volvemos a la página inicial para entrar en "Directo", donde podremos visualizar las cámaras a tiempo real.

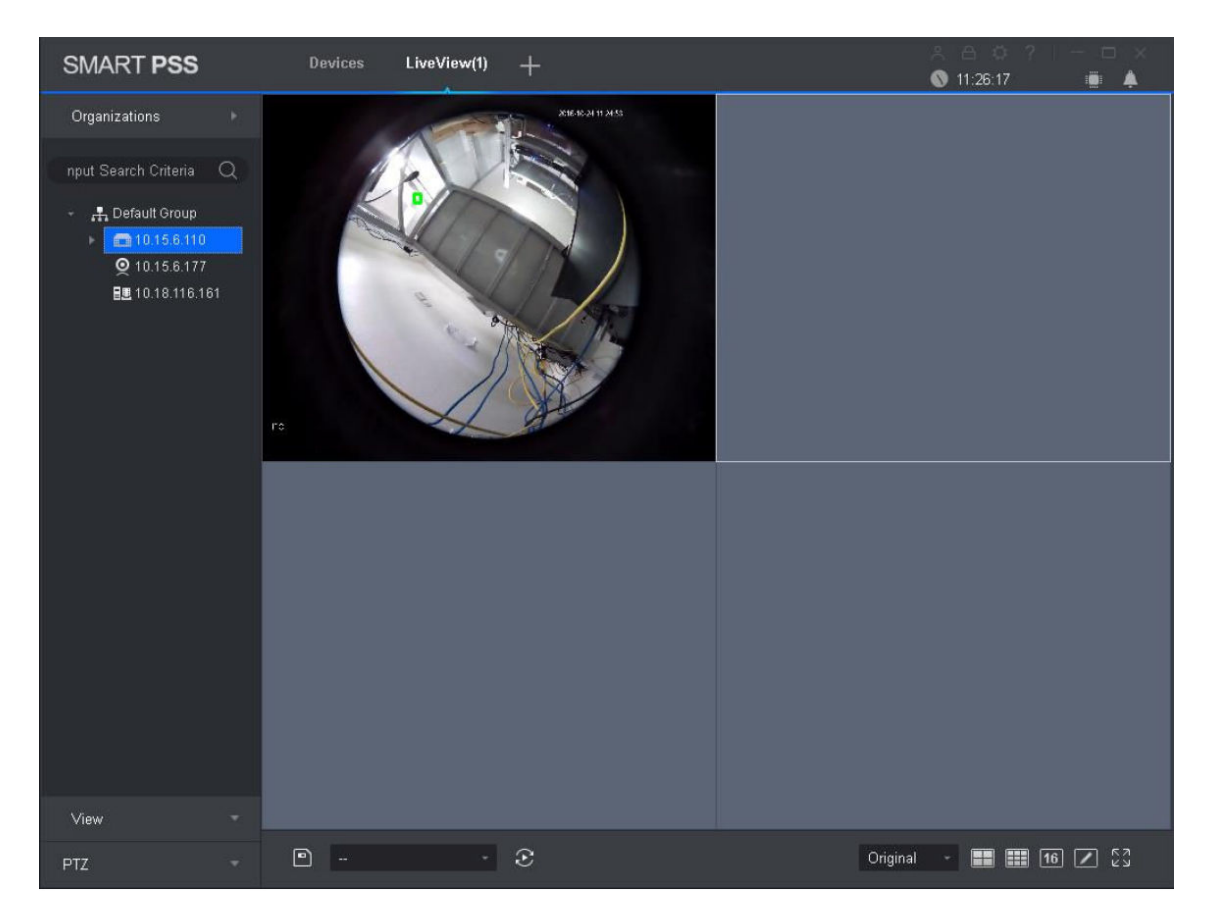

6º Si lo que queremos es visualizar una grabación, desde página de inicio pinchamos en "Reproducción".

Nos llevará a una pantalla parecida al directo.

En ella tenemos que elegir dispositivo y cámara. Una vez lo tengamos elegido, seleccionamos día y horas que queramos ver lo grabado.

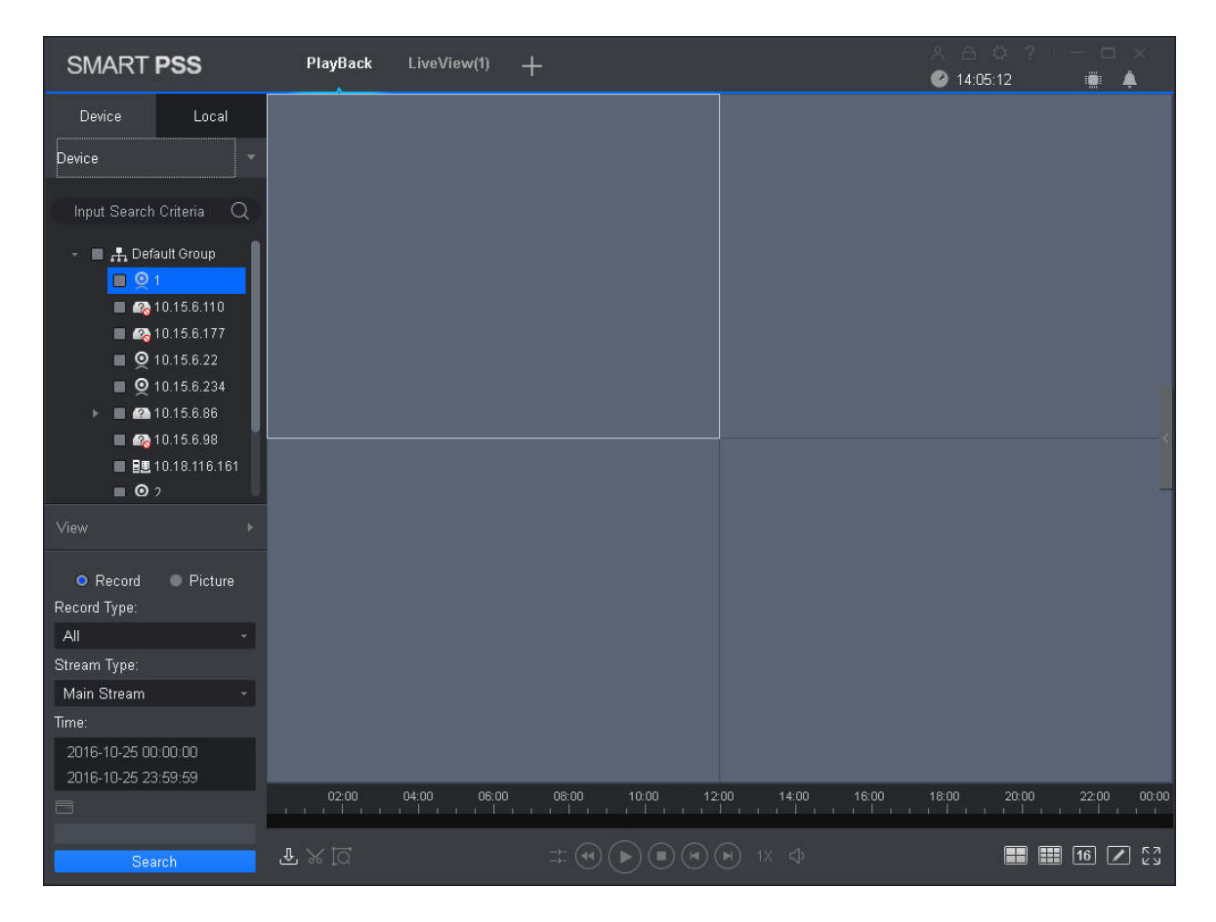

7º Si queremos guardar esa grabación, los pasos son los siguientes:

- En la barra verde que nos sale en la parte inferior, pinchamos al inicio de la grabación que deseemos.
- Pinchamos sobre el dibujo de las tijeras que nos aparece en la parte inferior de la pantalla.
- A continuación, pinchamos en el final donde queramos que acabe nuestra grabación
- Y volvemos a pinchar sobre las tijeras.
- Una vez hecho esto, nos saldrá una pantalla emergente como la siguiente:

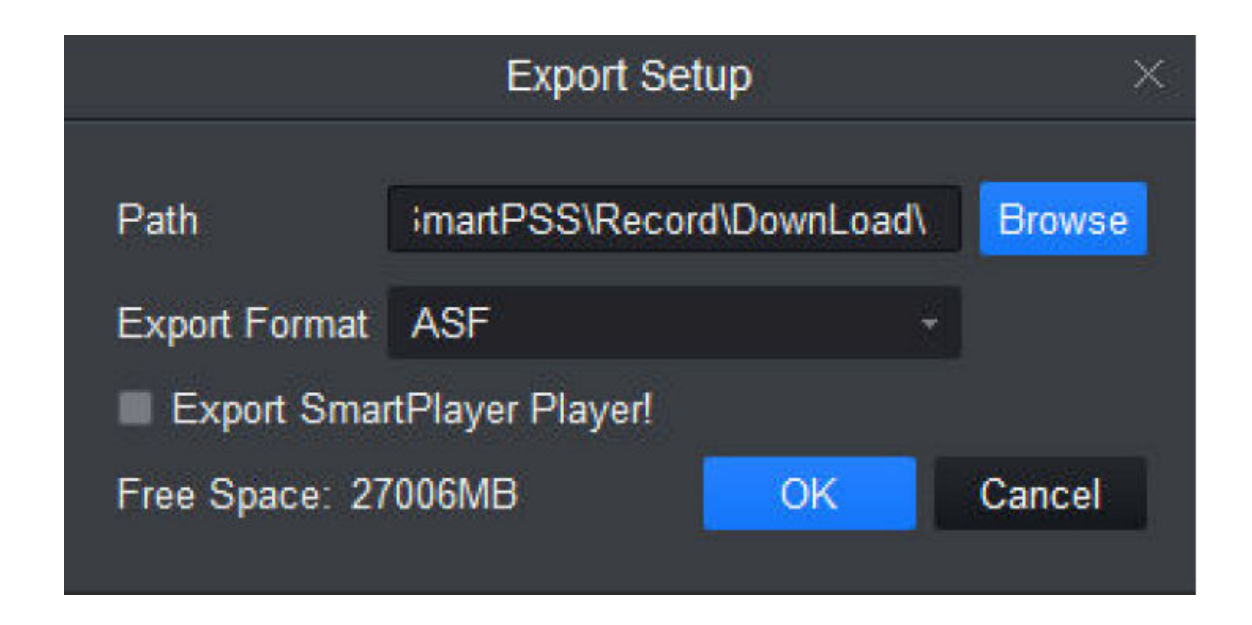

En ella seleccionamos en la barra superior dónde queremos que nos guarde la grabación. En la barra inferior, seleccionamos el formato en el que queremos sacarlo (la recomendada, AVI).

Una vez aceptado, la grabación se descargará y guardará automáticamente.